# Lexia 3 19 - 9 - B • emrishdentedul der PC - Taiel A® A

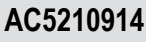

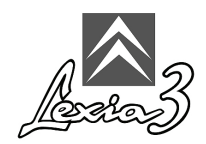

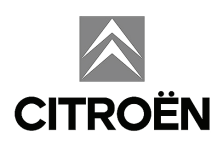

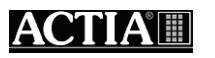

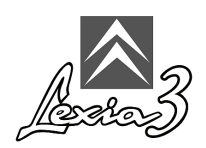

#### Inhaltsverzeichnis

| 1.           | Glossar1                                                                      |
|--------------|-------------------------------------------------------------------------------|
| 2.           | Erläuterung der Piktogramme 1                                                 |
| 3.           | Präsentation 2                                                                |
| 4.           | Anbringen des Schutzfilmes auf dem Bildschirm der PC - Tafel 2                |
| 5.           | Montage des Schreibers 3                                                      |
| 6.           | Schutzhülle der PC - Tafel 3                                                  |
| 7.           | Mehrfachstecker - Universaladapter -Stromversorgung 4                         |
| 8.           | Installation der PC - Tafel auf dem Gerätewagen (Pack EXPERT und Pack CHRONO) |
| 9.           | Stromversorgung der PC - Tafel (Pack LIGHT und Pack MOBILE)                   |
| 10.          | Erste Verwendung der PC - Tafel 7                                             |
| 10.1<br>10.2 | Personalisierung der PC - Tafel                                               |

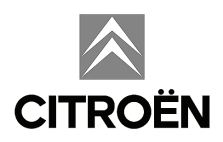

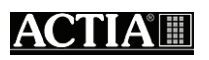

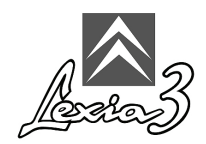

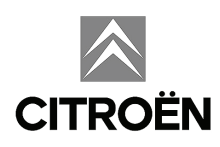

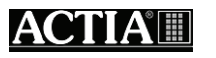

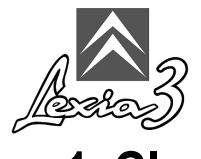

# 1. Glossar

HUB :

Sammelanschluss (HUB), USB - Schnittstellenvervielfältiger (ermöglicht den Anschluss von mehreren Geräten).

ICC:

Kommunikationsschnittstelle von CITROËN, externe Kommunikationskarte Ihres Diagnosetools.

Mitteilungsfenster:

Einfache Mitteilung einer Information für den Benutzer.

Peripheriegeräte:

Hardware, die an einen PC angeschlossen werden kann.

USB - Anschluss:

Standardmäßiger Steckverbinder für den Anschluss an einen PC gemäß der USB - Norm.

Wi-Fi:

(Wireless Fidelity) Funkverbindungsnorm.

#### 2. Erläuterung der Piktogramme

| P | Anmerkung        |
|---|------------------|
|   | Achtung          |
|   | Erinnerung       |
|   | Berührungsgefahr |

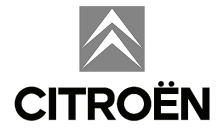

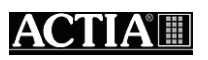

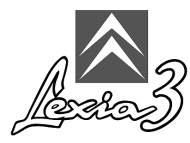

## 3. Präsentation

Beziehen Sie sich bitte auf der mit dem PC - Tafel gelieferten Dokument:

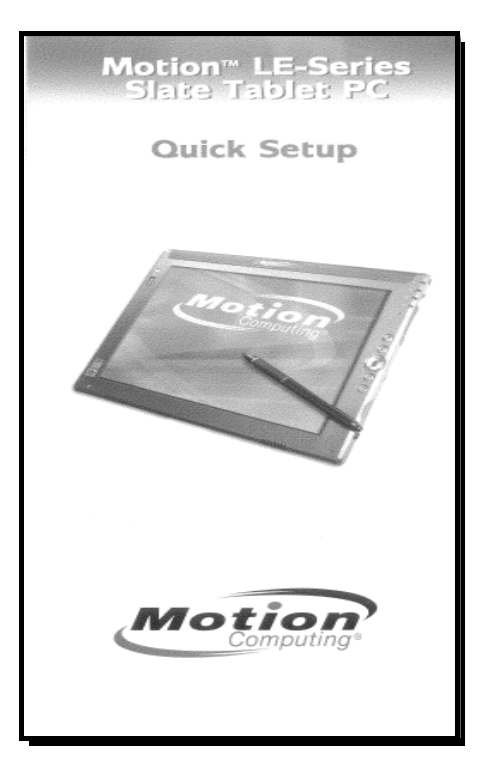

# 4. Anbringen des Schutzfilmes auf dem Bildschirm der PC - Tafel

Der Lieferumfang der PC - Tafel umfasst einen Bildschirm-Schutzfilm. Dieser Film verfügt über zwei Schutzschichten.

Zum Anbringen des Bildschirm-Schutzfilmes der PC - Tafel gehen Sie bitte wie folgt vor:

1. Entfernen Sie bitte die zweite Schutzschicht.

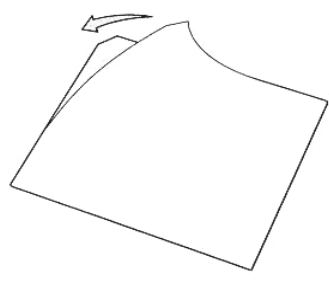

2. Kleben Sie den Schutzfilm nun bitte auf den Bildschirm der PC - Tafel.

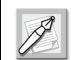

Die vollständige Klebewirkung tritt nach 48 Stunden ein.

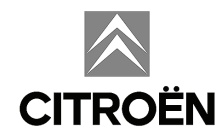

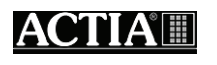

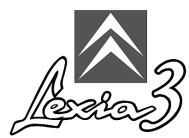

## 5. Montage des Schreibers

Bitte nur den mitgelieferten Schreiber verwenden. Andere Gegenstände führen zu endgültigen Beschädigungen des Bildschirms und sind uneffizient, da nur der mitgelieferte Schreiber auf dem Bildschirm der PC - Tafel funktioniert (elektromagnetischer Schreiber). Wenn Sie den Schreiber verlieren, wird die Verwendung des Gerätes unmöglich.

Für die Befestigung des Schreibers an der PC - Tafel befolgen Sie bitte die für jedes Element angegebenen Hinweise.

#### 6. Schutzhülle der PC - Tafel

Vor der ersten Verwendung der PC - Tafel muss die mitgelieferte Schutzhülle wie nachfolgend angezeigt unbedingt eingesetzt werden:

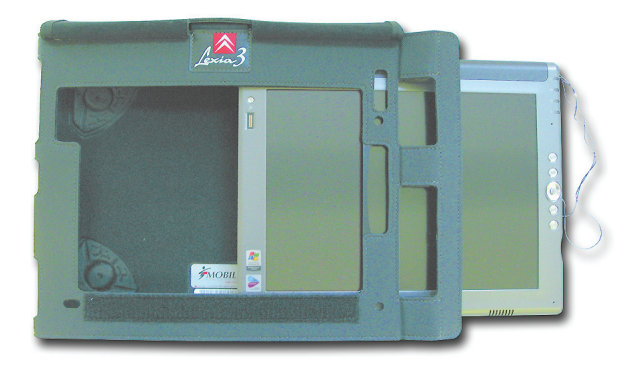

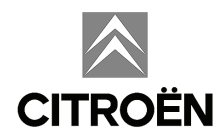

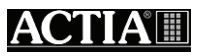

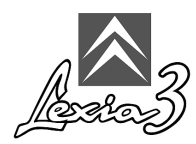

#### 7. Mehrfachstecker - Universaladapter -Stromversorgung

Zum Lieferumfang des Tools gehört ein Mehrfachstecker sowie für bestimmte Länder ebenso ein Universaladapter für den Anschluss Ihres Lexia3 an ein Stromnetz.

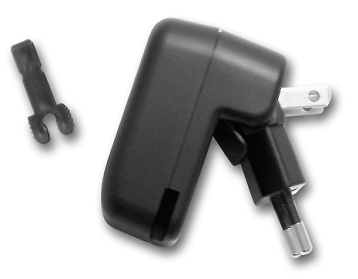

Beziehen Sie sich bitte auf der mit dem PC - Tafel gelieferten Dokument:

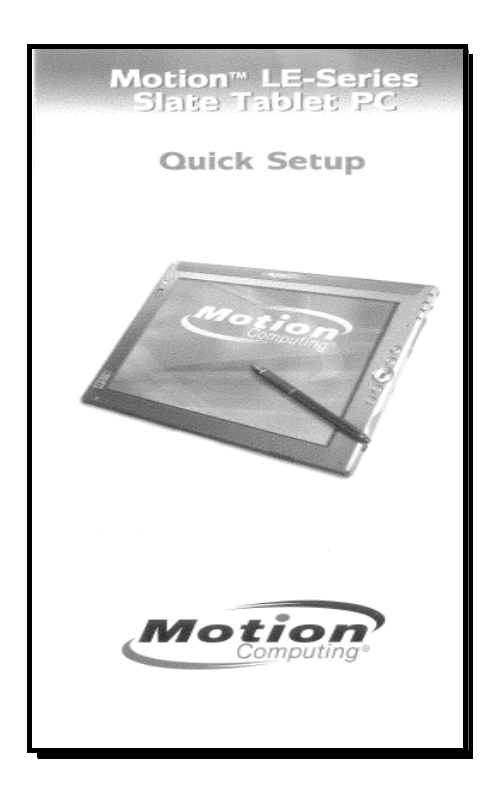

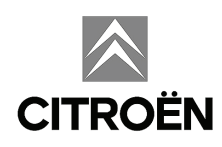

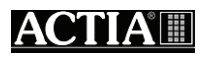

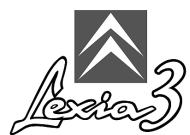

#### 8. Installation der PC - Tafel auf dem Gerätewagen (Pack EXPERT und Pack CHRONO)

Sobald die PC - Tafel mit der Schutzhülle ausgestattet worden ist, kann sie auf dem Befestigungssystem des Gerätewagens installiert werden.

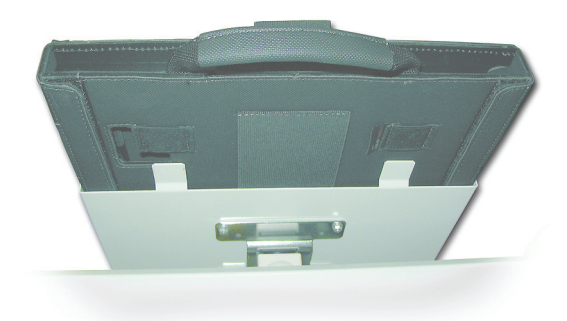

#### Stromversorgung der PC - Tafel bei Verwendung des Gerätewagens

Für die Installation der PC - Tafel auf dem Gerätewagen gehen Sie bitte wie folgt vor:

1. Führen Sie das Stromkabel bitte durch die Unterseite des Gerätewagens ein.

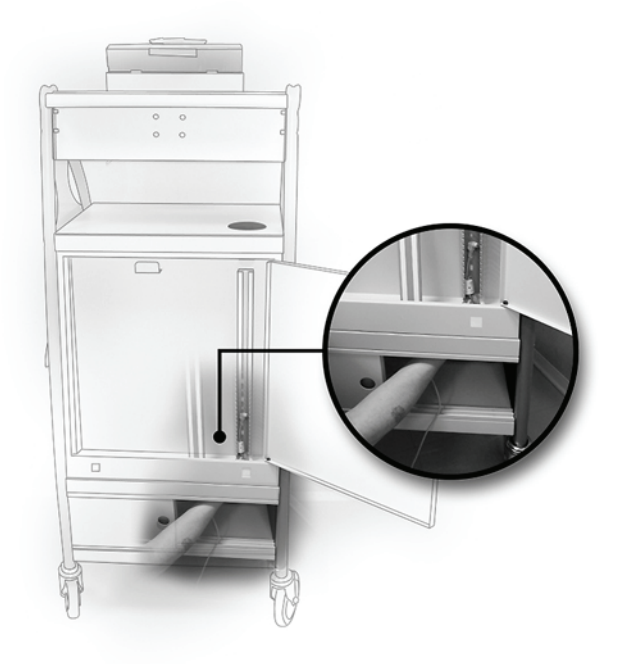

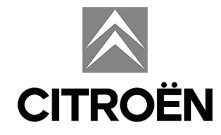

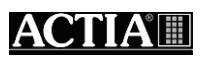

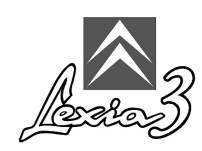

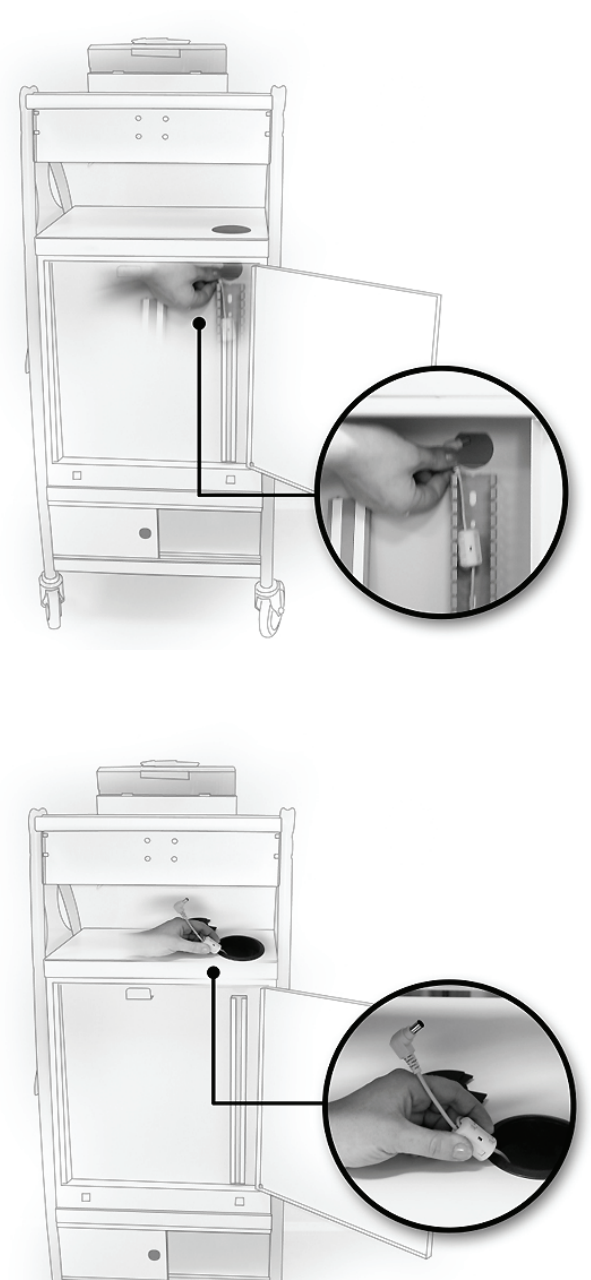

2. Ziehen Sie das Kabel anschließend oben aus der Schurre heraus.

- 3. Schließen Sie bitte das Stromkabel an die PC Tafel an.
- 4. Stecken Sie das Stromkabel nun bitte in den Mehrfachstecker ein.
- 5. Legen Sie den Mehrfachstecker bitte hinter den Schiebetüren des Gerätewagens ab.
- 6. Schließen Sie den Mehrfachstecker gegebenenfalls mittels des mitgelieferten Universaladapters an das Stromnetz an.

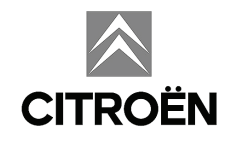

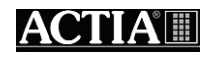

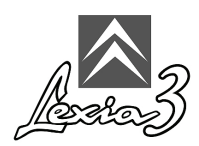

#### 9. Stromversorgung der PC - Tafel (Pack LIGHT und Pack MOBILE)

- 1. Schließen Sie bitte das Stromkabel an die PC Tafel an.
- 2. Stecken Sie das Stromkabel nun bitte in den Mehrfachstecker ein.
- 3. Schließen Sie den Mehrfachstecker gegebenenfalls mittels des mitgelieferten Universaladapters an das Stromnetz an.

#### 10. Erste Verwendung der PC - Tafel

Die Diagnosesoftware ist auf Ihrem Tool bereits vorinstalliert worden, dennoch können Sie bei der ersten Verwendung der PC - Tafel das Arbeitsumfeld individuell gestalten (Verwendungsland, Sprache, Tastatur).

Zum Einschalten der PC - Tafel bitte den Schalter **Ein/Aus** Ihrer PC - Tafel betätigen. Beziehen Sie sich bitte auf der mit dem PC - Tafel gelieferten Dokument:

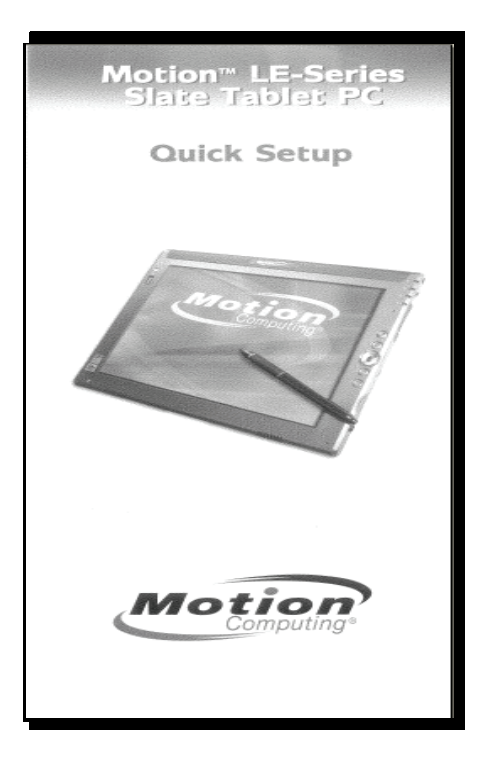

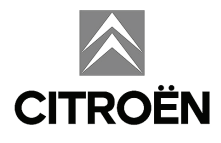

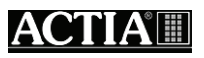

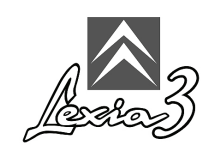

#### 10.1 Personalisierung der PC - Tafel

Für die Personalisierung Ihrer PC - Tafel (numerische und monetäre Formate, Datum und Uhrzeit, Anwendungsort, Konfiguration der Tastatur) gehen Sie bitte wie folgt vor:

- 1. Klicken Sie bitte auf start.
- 2. Bitte wählen Sie anschließend Control Panel aus.

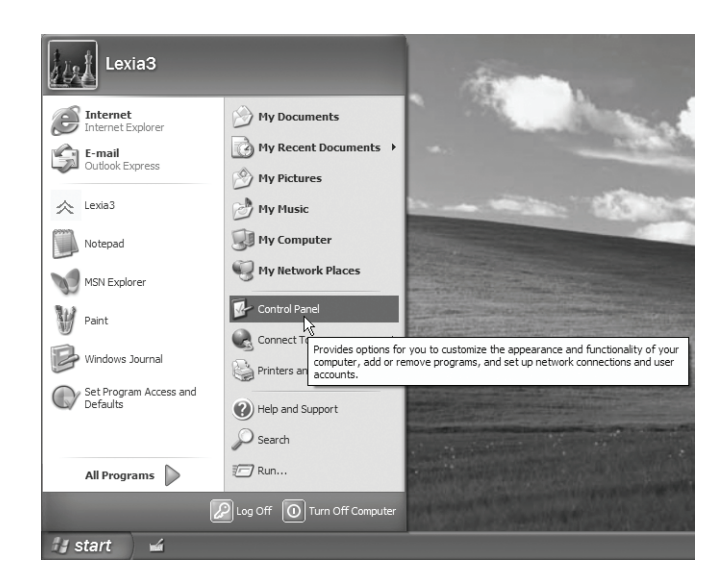

3. Wählen Sie bitte Regional and Langage Options aus.

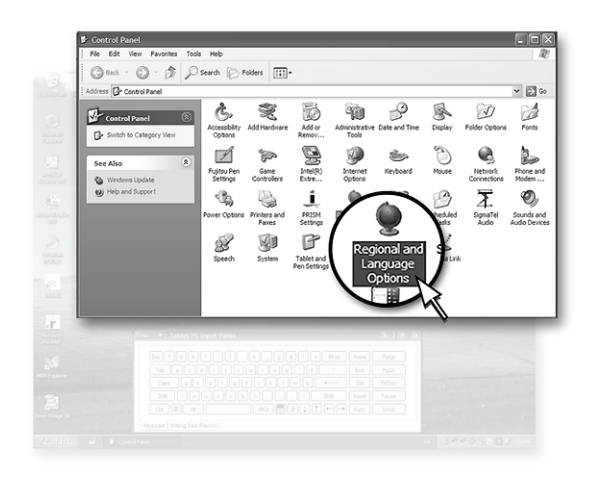

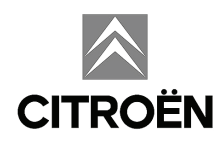

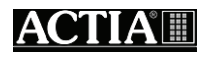

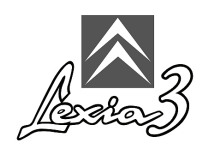

- 4. Wählen Sie bitte den Index Regional Options aus.
- 5. In der Rubrik **Standards and Formats** wählen Sie bitte die gewünschte Sprache für die numerischen und monetären Formate sowie das Datum und die Uhrzeit aus.
- 6. In der Rubrik Location wählen Sie bitte den Anwendungsort der PC Tafel aus.

| Decisional Octions                                                                         |                                                                                       |  |  |  |
|--------------------------------------------------------------------------------------------|---------------------------------------------------------------------------------------|--|--|--|
| Regional Options                                                                           | Languages Advanced                                                                    |  |  |  |
| Standards and                                                                              | Standards and formats                                                                 |  |  |  |
| This option aff<br>dates, and time                                                         | This option affects how some programs format numbers, currencies,<br>dates, and time. |  |  |  |
| Select an item to match its preferences, or click Customize to choose<br>your own formats: |                                                                                       |  |  |  |
| English (Unite                                                                             | ed Kingdom) 🗸 Customi <u>z</u> e                                                      |  |  |  |
| Samples                                                                                    |                                                                                       |  |  |  |
| Number:                                                                                    | 123,456,789.00                                                                        |  |  |  |
| Currency:                                                                                  | £123,456,789.00                                                                       |  |  |  |
| Time:                                                                                      | 08:35:37                                                                              |  |  |  |
| Short date:                                                                                | 24/02/2004                                                                            |  |  |  |
| Long date:                                                                                 | 24 February 2004                                                                      |  |  |  |
|                                                                                            |                                                                                       |  |  |  |
| Location                                                                                   |                                                                                       |  |  |  |
| To help servic<br>weather, selec                                                           | es provide you with local information, such as news and<br>ct your present location:  |  |  |  |
| United Kingdo                                                                              | om 🗸                                                                                  |  |  |  |
|                                                                                            |                                                                                       |  |  |  |
|                                                                                            |                                                                                       |  |  |  |

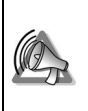

Bitte die Schaltflächen OK oder Apply nicht betätigen: ansonsten wird Ihnen ein Neustart vorgeschlagen.

7. Für die Konfiguration der Tastatur wählen Sie im Index Languages bitte die Schaltfläche Details aus.

| gional and La                                                                    | nguage Op                         | tions                       |                    | ?             |
|----------------------------------------------------------------------------------|-----------------------------------|-----------------------------|--------------------|---------------|
| egional Options                                                                  | Languages                         | Advanced                    |                    |               |
| Text services an                                                                 | d input langu                     | ages                        |                    |               |
| To view or chan<br>text, click Detail:                                           | ge the langua<br>s.               | ages and me                 | thods you can      | use to enter  |
|                                                                                  |                                   |                             |                    | Details       |
| Supplemental lar                                                                 | iguage suppo                      | ort                         |                    |               |
| Most languages<br>select the appro                                               | are installed b<br>priate check b | oy default. T<br>box below. | o install addition | al languages, |
| Install files for complex script and right-to-left languages (including<br>Thai) |                                   |                             |                    |               |
| Ingtall files for East Asian languages                                           |                                   |                             |                    |               |
| Language used in menus and dialogs                                               |                                   |                             |                    |               |
| English                                                                          |                                   |                             |                    | ~             |
|                                                                                  |                                   |                             |                    |               |
|                                                                                  |                                   | OK                          | Cancel             | Apply         |

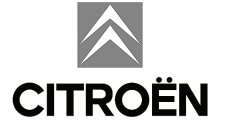

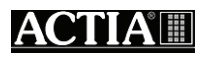

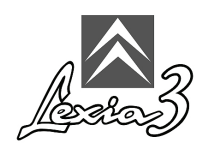

8. Gehen Sie nun zum Index Settings.

| Text Services and Input Languages                                                                                                    |  |  |  |  |  |
|----------------------------------------------------------------------------------------------------|--|--|--|--|--|
| Settings Advanced                                                                                                    |  |  |  |  |  |
| Default input language<br>Select one of the installed input languages to use when you start your<br>computer.                                                                                     |  |  |  |  |  |
| Installed services<br>Select the services that you want for each input language shown in the<br>list. Use the Add and Remove buttons to modify this list.<br>English (United Kingdom)<br>Keyboard |  |  |  |  |  |
| Advanced Text Services<br>• Tablet PC Correction for Windows Jc                                                                                                    |  |  |  |  |  |
| Preferences           Language Bar         Key Settings                                                                                                    |  |  |  |  |  |
| OK Cancel Apply                                                                                                    |  |  |  |  |  |

- 9. Bitte wählen Sie in der Rubrik **Default input language** die für die Tastatureingaben gewünschte Sprache aus.
- 10. In der Rubrik Language used in menus and dialogs wählen Sie bitte die gewünschte Sprache aus.

| Regional and La                                                                                                    | nguage Op                                                                                             | tions ?×                                                |  |  |
|----------------------------------------------------------------------------------------------------|----------------------------------------------------------------------------------------------------|---------------------------------------------------------|--|--|
| Regional Options                                                                                                    | Languages                                                                                             | Advanced                                                |  |  |
| Text services and input languages<br>To view or change the languages and methods you can use to enter<br>text, click Details<br>Details |                                                                                                    |                                                         |  |  |
| Supplemental la                                                                                                    | nguage suppo                                                                                          | prt                                                     |  |  |
| Most languages<br>select the appro                                                                                                    | are installed to<br>priate check l                                                                    | by default. To install additional languages, box below. |  |  |
| l <u>n</u> stall files<br>Thai)                                                                                                    | <ul> <li>Install files for complex script and right-to-left languages (including<br/>Thai)</li> </ul> |                                                         |  |  |
| In <u>s</u> tall files                                                                                                    | Ingtall files for East Asian languages                                                                |                                                         |  |  |
| Language used in menus and dialogs                                                                                                    |                                                                                                    |                                                         |  |  |
| English                                                                                                    | English                                                                                               |                                                         |  |  |
|                                                                                                    |                                                                                                    |                                                         |  |  |
|                                                                                                    |                                                                                                    | OK Cancel <u>Apply</u>                                  |  |  |

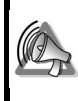

Bitte die Schaltflächen OK oder Apply nicht betätigen: ansonsten wird Ihnen ein Neustart vorgeschlagen.

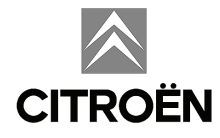

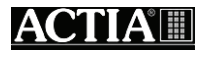

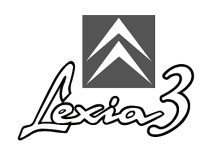

- 11. Gehen Sie bitte auf den Index Advanced.
- 12. In der Rubrik Language for non Unicode programs wählen Sie bitte die gewünschte Sprache aus.
- 13. Bitte betätigen Sie die Schaltfläche OK.

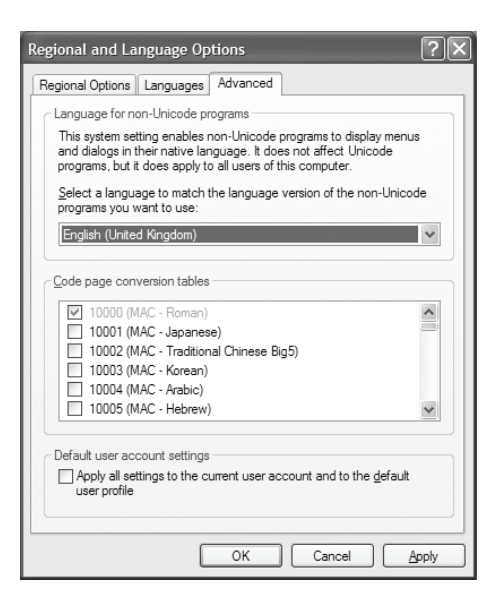

14. Bitte betätigen Sie die Schaltfläche OK.

| Change Regional Options |                                                                                   |  |  |  |
|-------------------------|-----------------------------------------------------------------------------------|--|--|--|
| (j)                     | Changes to the UI Language will not take effect until you logoff and logon again. |  |  |  |
|                         | ОК                                                                                |  |  |  |

15. Bitte betätigen Sie die Schaltfläche Yes.

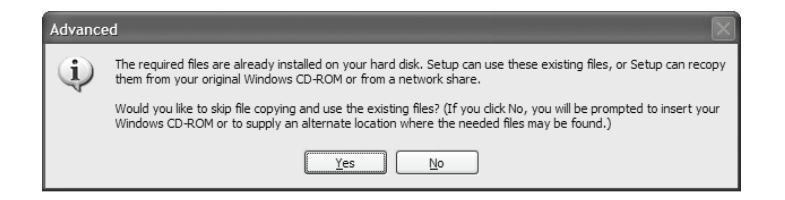

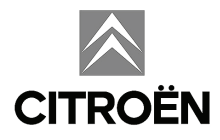

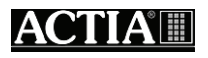

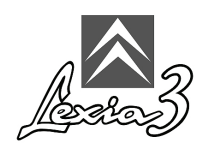

16. Bitte betätigen Sie die Schaltfläche **Yes**: die PC - Tafel führt anschließend einen Neustart durch.

| Change | Change Regional Options                                                  |  |  |  |  |  |
|--------|--------------------------------------------------------------------------|--|--|--|--|--|
| 2      | You must restart your computer before the new settings will take effect. |  |  |  |  |  |
| ~      | Do you want to restart your computer now?                                |  |  |  |  |  |
|        | <u>Y</u> es <u>N</u> o                                                   |  |  |  |  |  |

#### 10.2. Abschalten

Das Abschaltverfahren (der Software und der Stromversorgung) Ihres Diagnosetools LEXIA3 muss unbedingt eingehalten werden. Während dieser Phase aktualisiert das LEXIA3 seine internen Daten. Die Anwendung muss folglich unbedingt ordnungsgemäß unter Einhaltung des im Kapitel 6.3 beschriebenen Verfahrens beendet werden.

Für das Ausschalten der PC - Tafel gehen Sie bitte wie folgt vor:

1. Bitte klicken Sie auf das Menü Starten (Start).

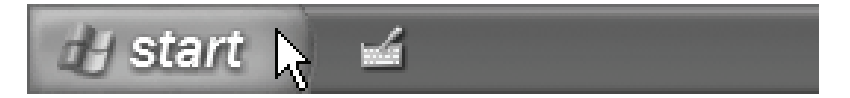

2. Wählen Sie bitte die Schaltfläche Beenden (Turn Off Computer) aus.

| All Programs 📡 | Search                                                                          |                                                                 |
|----------------|---------------------------------------------------------------------------------|-----------------------------------------------------------------|
| 🕼 start 🖌 🖬    | Log Off O Turn Off Computer<br>Provides options for tu<br>Stand By or Hibernate | rning off or restarting your computer, or for activating modes. |

3. Klicken Sie bitte auf das Symbol Beenden (Turn Off).

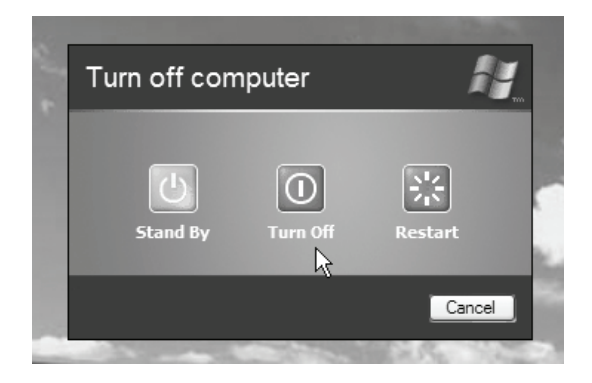

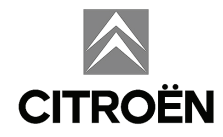

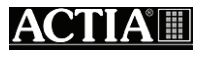